## VAILLANT GROUP

Vaillant Group | Ariba Support Centre

## **Service Request Creation**

External

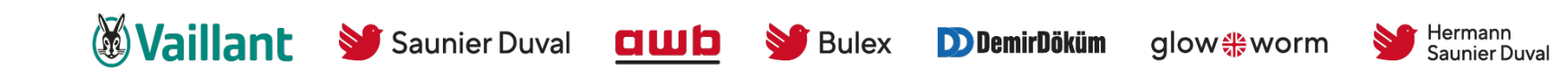

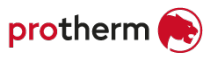

## Agenda

- 1. Service Request Creation for non registered
- 2. Service Request Creation for registered

### Via the registration page you can open the help centre (1) in a new tab (2)

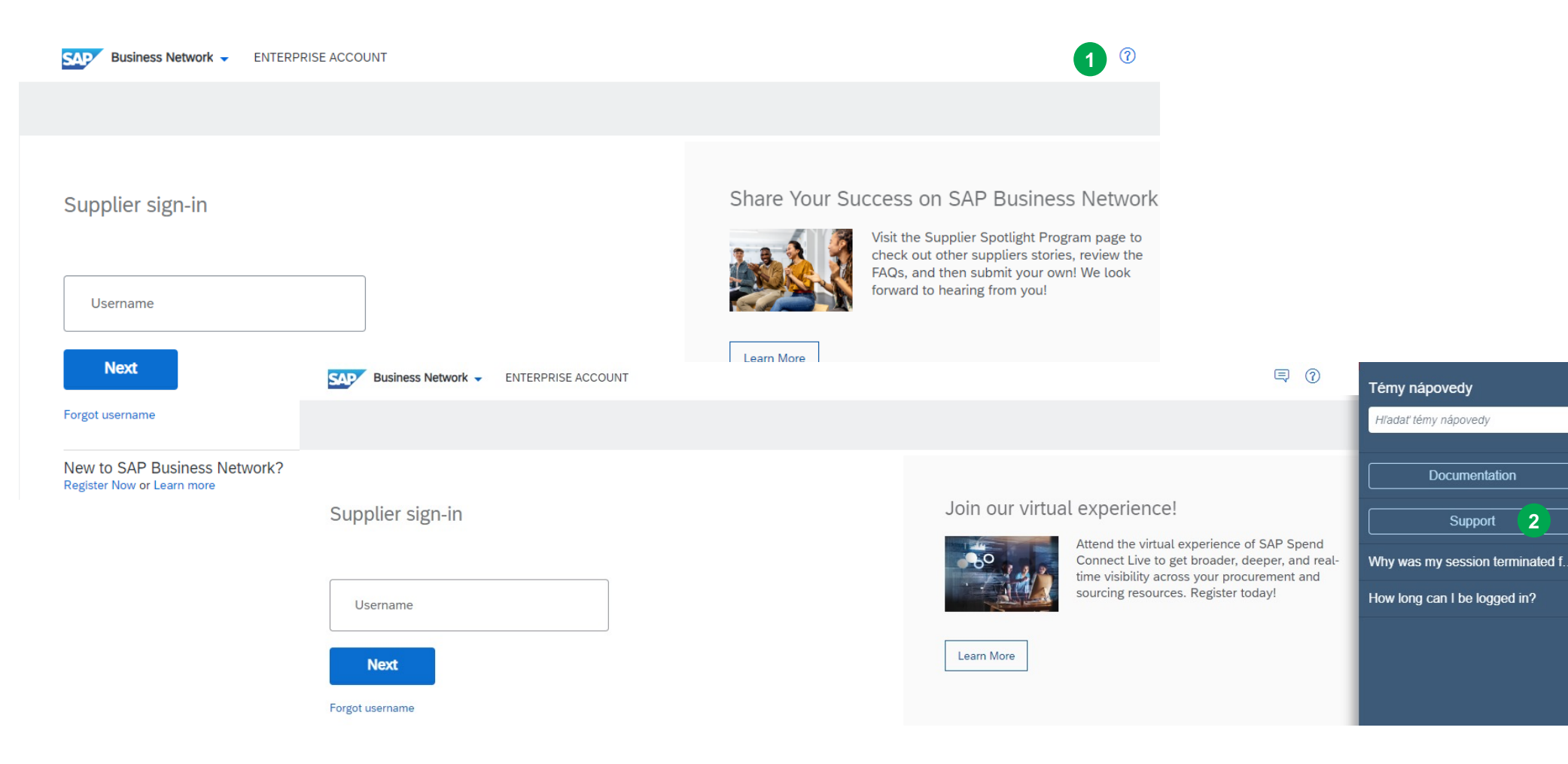

 $\Box$ 

### Select the 3rd option "contact us"

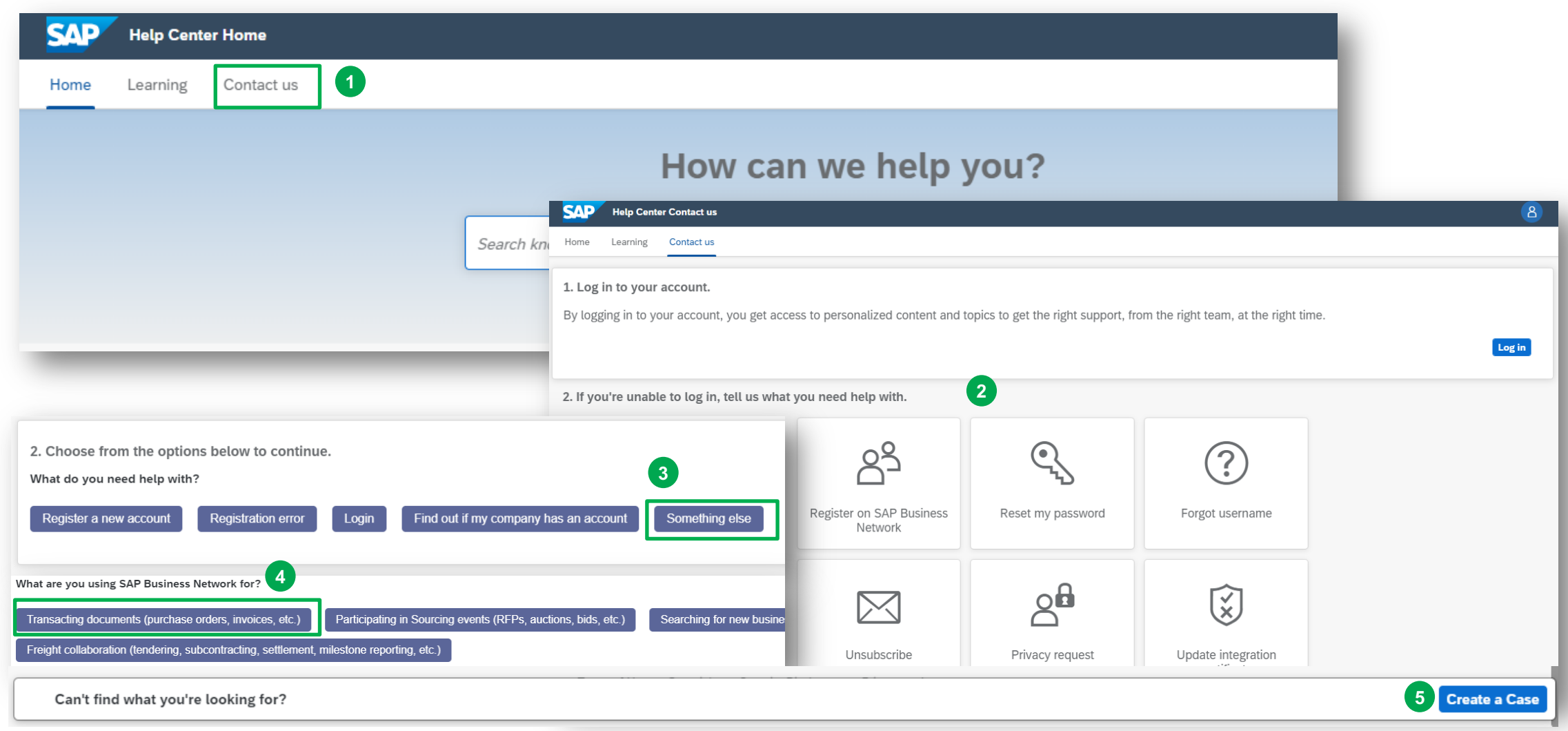

# To contact Ariba without log In you have to choose one of the four icons (1) afterwards click on the something else button (2)

| 2. If you're unable to log                                                                                                    | ; in, tell us what you need help                                                                    | with.                                                             |                                                                |                                      |                          |
|----------------------------------------------------------------------------------------------------|----------------------------------------------------------------------------------------------------|-------------------------------------------------------------------|----------------------------------------------------------------|--------------------------------------|--------------------------|
|                                                                                                    | <b>A</b><br>Register on Ariba Network                                                               | Reset my password                                                 | <b>?</b><br>Forgot username                                    | Unsubscribe                          |                          |
| 3. Choose from the optic<br>What do you need help wit<br>Register Login<br>For best search results, we re<br>logging in to your account. | ons below to continue.<br>h?<br>Reset password Find out if n<br>ecommend using key words to descrif | ny company has an account<br>be your question, like "confirm orde | 2<br>Something else<br>r" or "create invoice". You can find ad | lditional FAQs, tutorials, documenta | tion, and guided help by |
| Can't find what you're looking f                                                                                                    | or?                                                                                                 |                                                                   |                                                                |                                      | 3 Contact us             |
|                                                                                                    |                                                                                                    |                                                                   |                                                                |                                      |                          |

## Fill all mandatory fields in the contact formular, click on "one last step" for the next steps

ne last step

|                                         |                                                                                                    |                                                         | •                                                                                    |
|-----------------------------------------|----------------------------------------------------------------------------------------------------|---------------------------------------------------------|--------------------------------------------------------------------------------------|
| Iome Learning Contact us                |                                                                                                    |                                                         |                                                                                      |
|                                         |                                                                                                    | Recomm                                                  | nendations*                                                                          |
| Requested language of support: Eng      | lish Change?                                                                                                    | Search                                                  | Q                                                                                    |
| Note: If agents are unavailable to supp | ort in the language you've chosen, support will be provided with the assistance of a translatic                                                                                                    | n service.                                              | v do I register a new account?                                                       |
| Fell us what you need help wit          | h.                                                                                                    | ⑦ Whe                                                   | ere is my password reset email?                                                      |
| Subject:                                | Register on SAP Business Network                                                                                                    | () How                                                  | v do I pay my SAP Business Network bill?                                             |
| Full description:*                      | Affected items, expected results, etc.                                                                                                    | ⑦ How<br>Cus                                            | v do I contact SAP Business Network<br>tomer Support as a supplier?                  |
| Attachment:                             | 3000 characters remaining                                                                                                    | ⑦ Hov<br>Bus                                            | v do I add a new user to my company's SAP<br>iness Network supplier account?         |
|                                         | Top Recommendations:                                                                                                    | ③ How<br>rece                                           | v can I process a purchase order request<br>eived for a temporary account?           |
|                                         | O How do I register a new account?                                                                                                    | ③ Hov<br>requ                                           | v do I accept a customer's trading relationship<br>uest / invitation?                |
|                                         | Where is my password reset email?                                                                                                    | (?) How                                                 | v do I contact support as a supplier?                                                |
| Provide your preferred contact          | details:                                                                                                    | ⑦ Но                                                    | v do l retrieve my username?                                                         |
| First name:*                            |                                                                                                    | ⑦ Hov                                                   | v do I register on SAP Ariba Sourcing to<br>ticipate in events?                      |
| Last name:*                             |                                                                                                    |                                                         |                                                                                      |
| Username:                               |                                                                                                    | ⑦ Hov<br>Net                                            | v do I register as Supplier on SAP Business<br>work ?                                |
| Company:*                               |                                                                                                    |                                                         |                                                                                      |
| Email:*                                 |                                                                                                    | ⑦ What                                                  | at is SAP Business Network?                                                          |
| Phone:*                                 | 9                                                                                                    | (?) How                                                 | v do I expire my SAP Business Network                                                |
| Extension:                              |                                                                                                    | Star                                                    | ndard account?                                                                       |
| Coniimi phone:*                         | My phone number is correct.                                                                                                    | () How accord                                           | v do I delete my SAP Business Network<br>ount?                                       |
| Ariba Network ID:                       |                                                                                                    | (a) How                                                 | v do I create a purchase order-based invoice?                                        |
|                                         | You expressly agree and understand that your data entered into this system will be<br>transferred to Ariba, Inc. and the Ariba hosted computer systems (currently located<br>primarily in the U.S.), in accordance with the SAP Ariba Privacy Statement and applicable<br>law. | <ul><li>(i) Hot</li><li>(ii) Hot</li><li>auti</li></ul> | v to enable or disable multifactor<br>hentication for login in SAP Business Network? |

## Choose the preferred way of communication with the supplier, afterwards submit the case

|            | P Help Center Contact us                                                                                                    |    |   |  |
|------------|----------------------------------------------------------------------------------------------------|----|---|--|
| Home       | e Learning Contact us                                                                                                    |    |   |  |
| Cho        | ose this contact method for the fastest resolution of your issue:                                                                                              | 1. |   |  |
| $\bigcirc$ | Recommended                                                                                                    |    |   |  |
|            | Phone                                                                                                    |    |   |  |
|            | A support engineer will respond to your case by phone.                                                                                                    |    |   |  |
|            | Estimated wait time in minutes: 2                                                                                                    |    |   |  |
|            | Do not record my phone call.                                                                                                    |    |   |  |
|            |                                                                                                    |    |   |  |
| Othe       | er methods you may choose:                                                                                                    | 1  |   |  |
| $\bigcirc$ |                                                                                                    |    |   |  |
|            |                                                                                                    |    |   |  |
|            | Email                                                                                                    |    |   |  |
|            | Email<br>A support engineer will respond to your case by<br>email.                                                                                             |    |   |  |
|            | Email<br>A support engineer will respond to your case by<br>email.<br>To receive communications, add itsm.notification-<br>service@sap.com to your allow list. | L  | 2 |  |

## Agenda

- 1. Service Request Creation for non registered users
- 2. Service Request Creation for registered users

### Log in to your SAP Business Network account

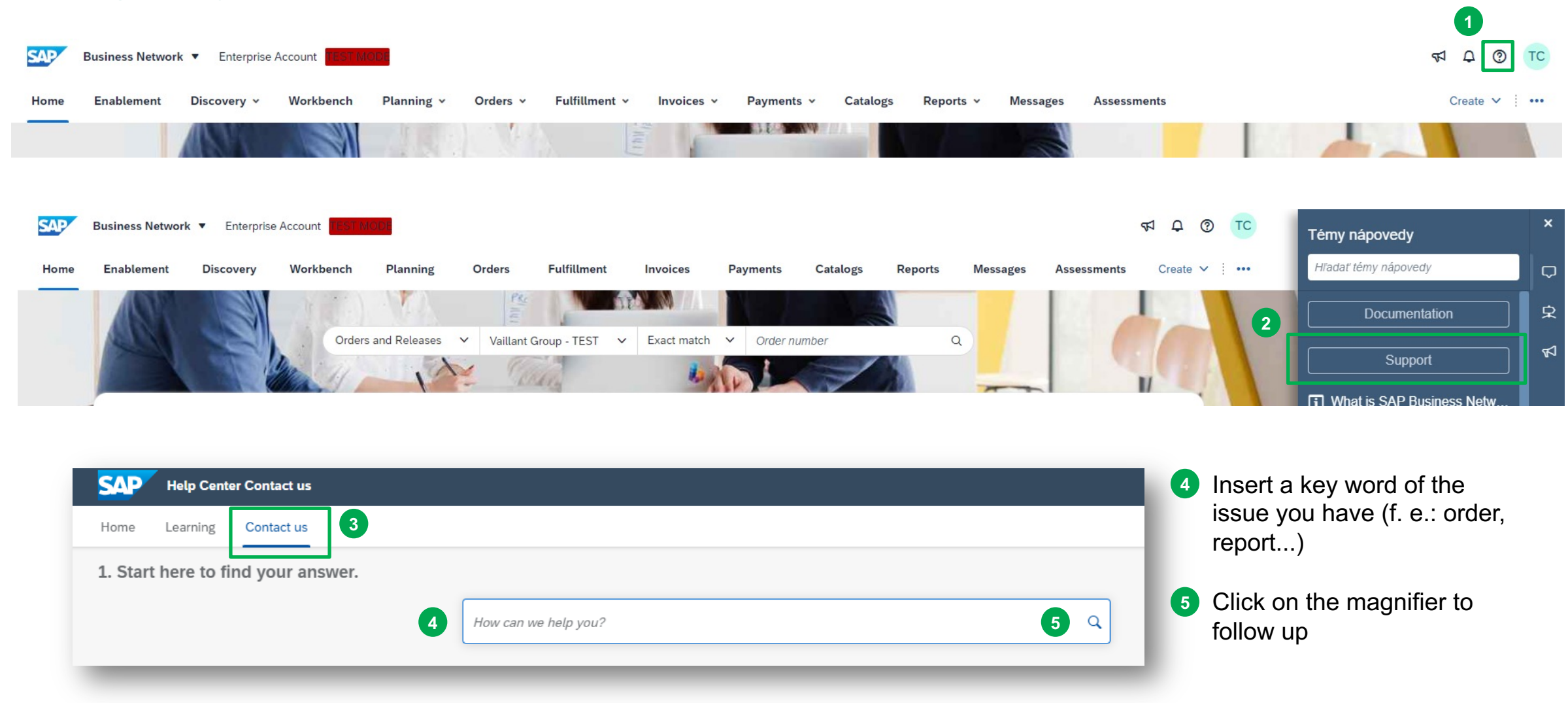

## From the suggested options click on "something else", in the down-right corner "create a case button will occur

| 2. Browse below for our AI-based recommendations*                                                                                                    |                              |
|----------------------------------------------------------------------------------------------------|------------------------------|
| Why can't I find a purchase order?<br>Why can't I find a purchase order(PO)? If you cannot find a PO: Make sure that you have an active customer relationship with your customer. Your customer name should be listed underneath the Current Relationships tab. If yo                                                                                                    | Support Note<br>Feb 23, 2023 |
| How do I find a purchase order in my Enterprise account?<br>How do I find a purchase order in my Enterprise account? Click Workbench and select an Orders based tile. Under the Edit filter section, e nter the PO number in the<br>Order number field. Select the Exact match ratio button below                                                                                                    | FAQ<br>May 2, 2023           |
| Why are there Queued purchase orders in my account?<br>Question Why are there Queued purchase orders in my account? Answer This occurs when the Ariba Network tries to resend a purchase order to you. If you receive<br>orders through commerce eXtensible Markup Language (cXML), your order proc                                                                                                    | FAQ<br>Apr 2, 2022           |
| How do I create a purchase order-based invoice?<br>How do I create a purchase order(PO)-based invoice? To create a PO-based invoice, you must first locate the purchase order: Go to the Workbench tab at the top of<br>the page. Click the Orders tile to view all orders. Click Edit fi                                                                                                    | FAQ<br>Feb 24, 2023          |
| Why is my Purchase Order failed with Error: "PO-65: An exception occurred in the PO Dispatcher when sending the order using the cXML order method."<br>A Purchase Order (PO) sent via cXML fails with the following error: PO-65: An exception occurred in the PO Dispatcher when sending the order using the cXML order method. The system that received the order returned a cXML response with status | Support Note<br>Jun 21, 2023 |
| *Powered by SAP Incident Solution Matching                                                                                                    |                              |
| 3. Choose from the options below to continue.<br>What do you need help with?                                                                                                    |                              |
| Find purchase order Confirm or reject purchase order Edit purchase order Question about the content of an order Process order   Configure order routing and notifications Something else 1 1                                                                                                    | through email                |
|                                                                                                    |                              |
|                                                                                                    |                              |
|                                                                                                    |                              |
|                                                                                                    |                              |
| Can't find what you're looking for?                                                                                                    | 2 Create a Case              |

## Fill in all mandatory fields, click on "one last step" in down-right corner

| Home Learning Contact us                         |                                                              |  |
|--------------------------------------------------|--------------------------------------------------------------|--|
|                                                  |                                                              |  |
| L. Tell us what you need help with               |                                                              |  |
| Subject: *                                       | order                                                        |  |
| Full description:*                               | Affected items, expected results, etc.                       |  |
|                                                  |                                                              |  |
|                                                  | 3000 characters remaining                                    |  |
| Attachment:                                      |                                                              |  |
| Issue type:*                                     |                                                              |  |
| Issue area:*                                     |                                                              |  |
| PO/Invoice Number:                               |                                                              |  |
|                                                  | Ter Deserve defer                                            |  |
|                                                  | Top Recommendations:                                         |  |
|                                                  | Why can't I find a purchase order?                           |  |
|                                                  | (7) How do I find a purchase order in my Enterprise account? |  |
|                                                  |                                                              |  |
| <ol><li>How does this impact your norn</li></ol> | nal business processes?                                      |  |
| Business Impact: *                               | ✓                                                            |  |
|                                                  |                                                              |  |
| 3. Provide your preferred contact of             | details:                                                     |  |
| First name: *                                    |                                                              |  |
| Last name: *                                     |                                                              |  |
| Username:                                        |                                                              |  |
| Company:*                                        |                                                              |  |
| Email:*                                          | suppliergroup112@yahoo.com                                   |  |
| Phone: *                                         |                                                              |  |
| Extension:                                       |                                                              |  |
| Commin phone: *                                  | My phone number is correct                                   |  |
|                                                  |                                                              |  |
| Ariba Network ID:*                               |                                                              |  |

|            | Help Center Contact us                                                                                                    |           |                                                                                                    |
|------------|----------------------------------------------------------------------------------------------------|-----------|----------------------------------------------------------------------------------------------------|
| Home       | Learning Contact us                                                                                                    |           |                                                                                                    |
|            | 3                                                                                                    |           |                                                                                                    |
| Choo       | se this contact method for the fastest resolutio                                                                                                    | on of you | r issue:                                                                                                    |
| $\bigcirc$ | Recommended                                                                                                    |           |                                                                                                    |
|            | Phone                                                                                                    |           |                                                                                                    |
|            | A support engineer will respond to your case by phone.                                                                                                    |           |                                                                                                    |
|            | Estimated wait time in minutes: 2                                                                                                    |           |                                                                                                    |
|            | Do not record my phone call.                                                                                                    |           |                                                                                                    |
|            |                                                                                                    |           |                                                                                                    |
|            |                                                                                                    |           |                                                                                                    |
| Other      | r methods you may choose:                                                                                                    |           |                                                                                                    |
| Other      | r methods you may choose:                                                                                                    | 0         |                                                                                                    |
| Other      | r methods you may choose:<br>۲                                                                                                    | 0         | Email                                                                                                    |
| Other      | r methods you may choose:<br>Live chat: open<br>You will chat with the same product expert that<br>would normally work your case, soon after you                                                                                  | 0         | Email<br>A support engineer will respond to your case by<br>email.                                                                                             |
| Other      | r methods you may choose:<br>Live chat: open<br>You will chat with the same product expert that<br>would normally work your case, soon after you<br>click "Submit."<br>Note: Pop-ups need to be enabled in your<br>browser.       | 0         | Email<br>A support engineer will respond to your case by<br>email.<br>To receive communications, add itsm.notification-<br>service@sap.com to your allow list. |
| Other      | r methods you may choose:<br>FC<br>Live chat: open<br>You will chat with the same product expert that<br>would normally work your case, soon after you<br>click "Submit."<br>Note: Pop-ups need to be enabled in your<br>browser. | 0         | Email<br>A support engineer will respond to your case by<br>email.<br>To receive communications, add itsm.notification-<br>service@sap.com to your allow list. |
| Other      | r methods you may choose:                                                                                                    | 0         | Email<br>A support engineer will respond to your case by<br>email.<br>To receive communications, add itsm.notification-<br>service@sap.com to your allow list. |